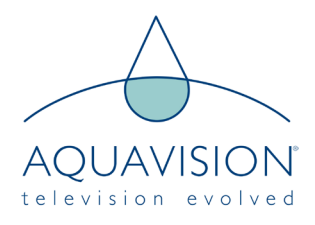

Hotel Mode allows you to set features including:

- Initial Volume
- Maximum Volume
- Initial Channel
- Initial Picture Status Memory (PSM)
- Initial Sound Status Memory (SSM)

The table below shows you the button sequences you will need to access the necessary menus on your television.

| Screen Version                   | Factory Settings Location                     |  |
|----------------------------------|-----------------------------------------------|--|
| Series 4 A                       | Set Volume to 0 then press 9876               |  |
| Series 4 B                       | Press INFO, STILL, SLEEP, MUTE and then ENTER |  |
| Genesis                          | Set Volume to 0 then press 9876               |  |
| Genesis 2                        |                                               |  |
| Nexus                            | Press SOURCE then press 2580                  |  |
| Pinnacle (Pre 2018 - Androud 4)  |                                               |  |
| Pinnacle (Post 2018 - Android 6) | Press SOURCE then press 1147                  |  |
| Elite 4K                         | Press MENU then either 1147 or 0852 or 4588   |  |
| Genesis ATSC                     |                                               |  |
| Nexus ATSC                       | Press SOURCE then press 2223                  |  |
| Pinnacle ATSC                    |                                               |  |

1. Using the table above, follow the instructions to access the Factory Settings Menu. Scroll down to FUNCTION and press the RIGHT arrow.

# 2. Scroll down to 'Hotel Mode' and press the RIGHT key to change the option from OFF to ON. Press EXIT to return to the main screen.

3. Press MENU on your remote control and scroll down to 'Feature'

| Factory Setting    |                      |
|--------------------|----------------------|
| Version            | >                    |
| System Config      | >                    |
| Picture Mode       | >                    |
| CVD2 Setting       | >                    |
| Audio              | >                    |
| Burning Mode       | Off                  |
| Shipping Mode      | >                    |
| Reset All          | >                    |
| Function           | >                    |
| Update             | >                    |
| UART Debug         | On                   |
| Factory Remote     | Off                  |
| Import/Export Data | >                    |
| Fac Test           | >                    |
| Service Time       | 1 day 11 hour 21 min |

| Function             |         |
|----------------------|---------|
| Panel Setting        | >       |
| Hotel Mode           | On      |
| Demod Filter         | Mode 2  |
| SSC Adjust           | >       |
| Preset Channel       | >       |
| TS Recrod            | Stopped |
| Video Pattern        | Off     |
| Delete Same Services | On      |
|                      |         |
|                      |         |
|                      |         |
|                      |         |
|                      |         |
|                      |         |
|                      |         |
|                      |         |

|         | Fea                | ture            |
|---------|--------------------|-----------------|
|         |                    |                 |
|         | Lock               | ENTER           |
| Picture | Language           | ENTER           |
|         | Clock              | ENTER           |
| Sound   | Sleep Timer        | Off             |
| Channel | Auto Power Off     | Off             |
|         | Hearing Impaired   | Off             |
| Feature | CI Info            | ENTER           |
| Setup   | PVR/Timeshift      | ENTER           |
|         |                    | -               |
| Move    | Enter Enter Exit E | xit Menu Return |

|         | Fear               | ture             |
|---------|--------------------|------------------|
|         |                    |                  |
|         | Lock               | ENTER            |
| Picture | Password           | ENTER >          |
|         |                    | ENTER            |
| Sound   |                    | Off              |
| Channel |                    | Off              |
|         |                    | Off              |
| Feature | CI Info            | ENTER            |
|         | PVR/Timeshift      | ENTER            |
| Setup   |                    |                  |
| Move    | Enter Enter Exit E | Exit Menu Return |

4. Go to 'Lock' and then press the RIGHT arrow. The password is 0000.

|          | Feature - Lock    |                  |   |
|----------|-------------------|------------------|---|
| <b>.</b> | Lock Channel      | Off              | Þ |
| Picture  | Parental Guidance | Off              |   |
|          | Change Pin Code   | ENTER            |   |
| Sound    | Hotel Mode        | ENTER            |   |
| Channel  |                   |                  |   |
| Feature  |                   |                  |   |
| Setup    |                   |                  |   |
| Move     | Enter Enter Exit  | Exit Menu Return |   |

5. Press the DOWN arrow until you reach 'Hotel Mode' on the same menu and press the RIGHT arrow to enter.

6. You will now be able to change any required settings.

| Function             |         |
|----------------------|---------|
| Panel Setting        | >       |
| Hotel Mode           | On      |
| Demod Filter         | Mode 2  |
| SSC Adjust           | >       |
| Preset Channel       | >       |
| TS Recrod            | Stopped |
| Video Pattern        | Off     |
| Delete Same Services | On      |
|                      |         |
|                      |         |
|                      |         |
|                      |         |
|                      |         |
|                      |         |
|                      |         |
|                      |         |
|                      |         |

# Exporting the Hotel Data Base

### To export the Hotel Database, make sure a USB stick is inserted in the back of the television and in Hotel Mode, press the DOWN arrow until you reach 'Next Page' and then press ENTER. Scroll to 'DataBase Export' and press ENTER.

Eject the USB device from the television and insert it into a computer. You will see a folder named 'CV\_512'. In this folder there will be a file named 'FlashData\_S2T502\_1.bin'.

# Hotel Setting Clear Lock -> DataBase Export OK DataBase Import ->

# Importing the Hotel Data Base

To import the Hotel Database, insert the USB drive into the back of the television. Repeat the steps from earlier in the data sheet to get back into the 'Hotel Setting' menu. Scroll to 'DataBase Import' and press the RIGHT arrow.

You will then be able to select the Data Base you want to import using the RIGHT key. The TV will then restart.

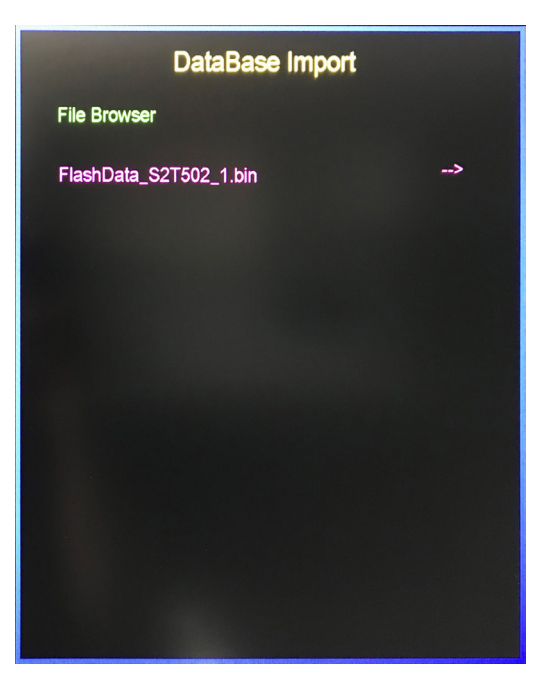

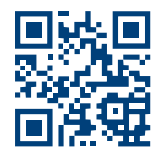

HEAD OFFICE AND FACTORY Aquavision Grosvenor Business Park, Horsfield Way, Stockport, Cheshire, SK6 2SU United Kingdom

www.aquavision.tv
sales@aquavision.tv
+44 [0]161 711 1900

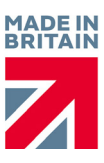